## **Evaluate an Acad Plan (CPP) eForm**

This Job Aid covers the process for evaluating CPP eForm that has been routed to you. For Job Aids on adding, viewing, and updating CPP eForms, see sis.berkeley.edu/training.

#### 1. Navigate to the eWorkflow from CalCentral My Academics

| From your CalCentral My Dashboard,     |  |  |  |  |  |  |
|----------------------------------------|--|--|--|--|--|--|
| under Advising Resources, click eForms |  |  |  |  |  |  |
| Work Center.                           |  |  |  |  |  |  |

Advising Resources

#### Tools

- Reporting Center
- eForms Action Center
- eForms Work Center
- My Appointments
  - Class Search

# In the Student section, click Evaluate a Acad Plan eForm.

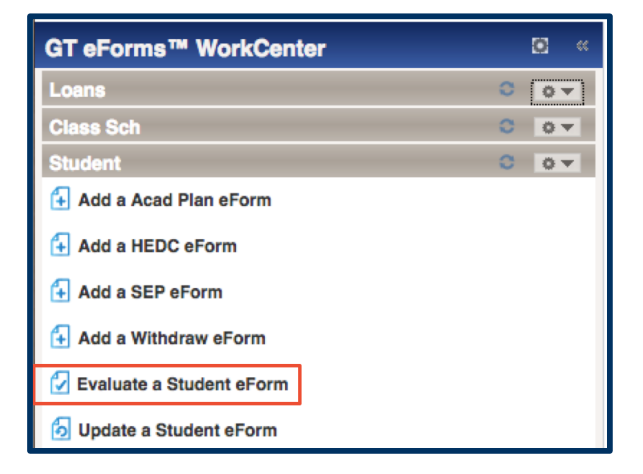

### 2. Search for the eForm

Search for the desired eForm by entering all known criteria.

If you leave all fields blank and click **Search**, you will see a list of all eForms that require your action.

If you know the **eForm ID**, you can locate the exact form easily. This is why, when adding eForms, you should always make note of the eForm ID (listed in the top right corner of the eForm).

**Select** the eForm you wish to evaluate by clicking the link in any of the fields.

#### SEARCH : Evaluate a Student eForms eForm

|                                | Searc             | ch by:             |                    |         |              |                    |                      |                          |                    |                          |
|--------------------------------|-------------------|--------------------|--------------------|---------|--------------|--------------------|----------------------|--------------------------|--------------------|--------------------------|
|                                | F                 | orm ID             | Begins W           | th 🛊    |              |                    |                      |                          |                    |                          |
|                                | For               | n Type             | Begins W           | th 🛊    |              |                    |                      |                          |                    |                          |
|                                | Form Cor          | ndition            | Begins W           | th 🛊    |              |                    |                      |                          |                    |                          |
|                                | Form              | Status             | Begins W           | th 🛊    |              |                    |                      |                          |                    |                          |
|                                | Original Op       | erator             | Begins W           | th 🛊    |              |                    |                      |                          |                    |                          |
| Original Date<br>Last Operator |                   |                    | Equals             | \$      | 31           |                    |                      |                          |                    |                          |
|                                |                   |                    | Begins W           | th 🜲    |              |                    |                      |                          |                    |                          |
|                                | Las               | st Date            | Equals             | \$      | 31           |                    |                      |                          |                    |                          |
|                                |                   |                    |                    | ٩       | Search       | X Clear            |                      |                          |                    |                          |
|                                |                   |                    |                    |         | Pers         | onalize   F        | ind   View           | AILI 🖾 I 🔜               | First 🕚            | 1-3 of 3 🕑 Last          |
| Form<br>ID                     | Form Type         | Form<br>Condition  | Form<br>Status     | Empl ID | Display Name | Academic<br>Career | Original<br>Operator | Original Date            | Last Operator      | Last Date                |
| 52333<br>52328                 | CPPSTACK<br>SRSEP | Default<br>Default | Pending<br>Pending |         | Glenn Grad   | (blank)<br>GRAD    | 1026869<br>1026869   | 2017-03-21<br>2017-03-17 | 1026869<br>1026869 | 2017-03-21<br>2017-03-17 |
| 52332                          | SRSEP             | Default            | Pending            |         |              | GRAD               | 1026869              | 2017-03-17               | 1026869            | 2017-03-17               |

### 3. Review the eForm

The eForm will populate.

The **Student's Information** is listed at the top of the eForm. You can hide the **Request Instructions** by checking the **Hide Instructions** box.

The **Request Type** describes the action being taken on the **Career Program Plan Stack (CPPSTACK)**. In this example, the eForm reflects a change of major.

The **Change Career Program Info** shows a summary of the changes being made to the student's career plan. In this example, the student is changing majors from Chemical Engineering BS to Chem Eng/NE Joint Major BS.

You can click **View** to see any attachments that have been uploaded to the eForm. Click **Next**.

Click the arrow next to **Comments** to leave comments on the eForm.

| valuate a Request                                                                                                    |                                                                                                    |
|----------------------------------------------------------------------------------------------------|----------------------------------------------------------------------------------------------------|
| valuate a noquest                                                                                                    |                                                                                                    |
|                                                                                                    |                                                                                                    |
| TUDENT INFORMATION                                                                                                    |                                                                                                    |
| Student ID: 22200000                                                                                                    | Email Address gradstudent@berkeley.edu                                                                            |
| Name: Glenn Grad                                                                                                    | Admit Term: 2012 Eall                                                                                             |
|                                                                                                    | canal contract an                                                                                                 |
| Academic Career: Graduate                                                                                                    |                                                                                                    |
| GPA: 3.97                                                                                                    |                                                                                                    |
| Hide Instructions                                                                                                    |                                                                                                    |
|                                                                                                    |                                                                                                    |
| Instructions for requesting a Change of Academic Program, Plan                                                                                                    | and/or Subplan                                                                                                    |
| Program                                                                                                    |                                                                                                    |
| <ul> <li>Graduate Academic Programs: MS, MA, DE, PhD.</li> <li>Graduate Professional Programs: M.Eng, MSW, MPH, M.Arch.</li> </ul>                                                                                                    | MFA, Ed D, MBA, MLA, MTM, etc.                                                                                    |
| Graduate Self Supporting Programs: MPA, PT MEng, MIDS, MI                                                                                                    | IS, MPA, MFE, XMBA.                                                                                               |
| Add: Used to request an additional Program. Plan and/or Subol                                                                                                    | lan                                                                                                    |
| Change: Used to drop and add a new Program, Plan and/or Su     Drop: Used to drop a Program, Plan and/or Subplan.                                                                                                    | bplan in one request.                                                                                             |
| Please work with your advisor if you have any questions.                                                                                                    |                                                                                                    |
|                                                                                                    |                                                                                                    |
|                                                                                                    |                                                                                                    |
| EQUEST TYPE<br>Enter the term of the desired effective semester for the ch<br>Request Term: 2017 Spring<br>Action: Add                                                                                                    | ange.                                                                                                    |
| EQUEST TYPE<br>Enter the term of the desired effective semester for the ch<br>Request Term: 2017 Spring<br>Action: Add<br>Request Type: Designated Emphasis<br>ACADEMIC PROGRAMS AND PLANS                                                                                                    | ange.                                                                                                    |
| EQUEST TYPE<br>Enter the term of the desired effective semester for the character<br>Request Term: 2017 Spring<br>Action: Add<br>Request Type: Designated Emphasis<br>ACADEMIC PROGRAMS AND PLANS<br>Your current active programs are displayed here.                                                                                                    | ange.                                                                                                    |
| EQUEST TYPE Enter the term of the desired effective semester for the character for the character for t | Plan Subplan                                                                                                    |
| EQUEST TYPE Enter the term of the desired effective semester for the character for the desired effective semester for the character for the character for th | ange.<br>Plan Subplan<br>c Programs History PhD Early Modern Europe                                               |
| EQUEST TYPE Enter the term of the desired effective semester for the character for the character for t | ange.<br>Plan Sutplan<br>© Programs History PhD Early Modern Europe                                               |
| EQUEST TYPE Enter the term of the desired effective semester for the character for the desired effective semester for the character for the character for th | ange.<br>Plan Subplan<br>c Programs History PhD Early Modern Europe                                               |
| EQUEST TYPE Enter the term of the desired effective semester for the character for the desired effective semester for the character for the character for th | ange.<br>Plan Subplan<br>c Programs History PhD Early Modern Europe                                               |
| EQUEST TYPE Enter the term of the desired effective semester for the character for the desired effective semester for the character for the character for th | ange.<br>Plan Subplan<br>c Programs History PhD Early Modern Europe                                               |
| EQUEST TYPE Enter the term of the desired effective semester for the character for the desired effective semester for the character for the character for th | ange.<br>Plan Subplan<br>c Programs History PhD Early Modern Europe                                               |
| EQUEST TYPE Enter the term of the desired effective semester for the character for the desired effective semester for the character form of the desired effective semester for the character form of the desired effective semester for the character form of the desired effective semester for the character form of the desired effective semester for the character form of the desired effective semester for the character form of the desired effective semester for the character form of the desired effective semester for the character form of the desired effective semester for the character form of the desired effective semester for the character form of the desired effective semester for the character form of the desired effective semester form of the desired effective semester form of the desired effective semester form of the desired effective semester form of the desired effective semester form of the desired effective semester form of the desired effective semester form of the desired effective semester form of the desired effective semester for the desired effective semester form of the desired effective semester form of the desired effective semester form of the desired effective semester form of the desired effective semester form of the desired effective semester form of the desired effective semester form of the desired effective semester form of the desired effective semester form of the desired effective semester form of the desired effective semester form of the desired effective semester form of the desired effective semester for the desired effective semester form of the desired effective semester form of the desired effective semester form of the desired effective semester form of the desired effective semester form of the desired effective semester form of the desired effective semester form of the desired effective semester form of the desired effective semester form of the desired effective semester form of the desired effective semester form of the desired effective semester form of the desired effect | ange.<br>Plan Subplan<br>c Programs History PhD Early Modern Europe                                               |
| EQUEST TYPE Enter the term of the desired effective semester for the character for the desired effective semester for the character for the character for th | ange.                                                                                                    |
| EQUEST TYPE Enter the term of the desired effective semester for the character for the desired effective semester for the character form of the desired effective semester for the character form and the desired effective semester for the character form and the desired effective semester for the character form and the desired emphasis CACADEMIC PROGRAMS AND PLANS Your current active programs are displayed here. Type Program Your current active programs are displayed here. Type Program Cattor: Add Designated Emphasis Current Program: Graduate Academic Programs New Plan (DE): Dutch Studies DE FILE ATTACHMENTS                                                                                                    | ange.           Plan         Subplan           c         Programs         History PhD         Early Modern Europe |
| EQUEST TYPE Enter the term of the desired effective semester for the character for the desired effective semester for the character for the character for the term of the desired effective semester for the character for a character for the character for a character for the character for a character for the character for the character f | ange.           Plan         Subplan           c Programs         History PhD         Early Modern Europe         |
| EQUEST TYPE Enter the term of the desired effective semester for the character for the character for the character form of the desired effective semester for the character form of the desired effective semester for the character form of the desired effective semester for the character form of the desired effective semester for the character form of the desired effective semester for the character form of the desired effective semester for the character form of the desired effective semester for the character form of the desired effective semester for the character form of the desired emphasis EXAMPLE CAREER PROGRAM INFO Action: Add Designated Emphasis EXAMPLE CAREER PROGRAM INFO Action: Add Designated Emphasis Example for the desired effective semester for the character form of the description EXAMPLE ATTACHMENTS                                                                                                    | ange.                                                                                                    |
| ENERGIPE STATE         Enter the term of the desired effective semester for the chance         Request Term: 2017 Spring         Action: Add         Request Type: Designated Emphasis         ACADEMIC PROGRAMS AND PLANS         Your current active programs are displayed here.         Type       Program         1 Major - Regular Acad/Prtni         Graduate Academic         Program:         Current Program:         Graduate Academic         Program:         Request Type:         Designated Emphasis    ENTROP Content of the designate of the phase of the phase of th                                                                                                    | arge.                                                                                                    |
| EQUEST TYPE Enter the term of the desired effective semester for the chance of the desired effective semester for the chance of the desired effective semester for the chance of the desired effective semester for the chance of the desired effective semester for the chance of the desired effective semester for the chance of the desired emphasis CACADEMIC PROGRAMS AND PLANS ACADEMIC PROGRAMS AND PLANS Your current active programs are displayed here. Type Program Your current active programs are displayed here. Type Program Type Program Carcent Action: Add Designated Emphasis Current Programs Current Program Current Programs Current Programs Curren | ange.                                                                                                    |
| EQUEST TYPE Enter the term of the desired effective semester for the chance of the desired effective semester for the chance of the desired effective semester for the chance of the desired effective semester for the chance of the desired effective semester for the chance of the desired effective semester for the chance of the desired effective semester for the chance of the desired effective semester for the chance of the desired effective semester for the chance of the desired effective semester for the chance of the desired effective semester for the chance of the desired effective semester for the chance of the desired effective semester of the desired effective semester of the destired effective semester of the destired effective semester o | ange.                                                                                                    |
| EQUEST TYPE Enter the term of the desired effective semester for the chance of the desired effective semester for the chance of the desired effective semester for the chance of the desired effective semester for the chance of the desired effective semester for the chance of the desired effective semester for the chance of the desired effective semester for the chance of the desired effective semester for the chance of the desired effective semester for the chance of the desired effective semester for the chance of the desired effective semester for the chance of the desired effective semester for the chance of the desired effective semester for the chance of the desired effective semester for the chance of the desired effective of the description of the description of the descripti | ange.                                                                                                    |

### 4. Approve or Deny the CPP eForm

| COMMENTS                         | • Hold  |
|----------------------------------|---------|
| Authored by     II GIDEON TAYLOR | Close 🐼 |

Once you have reviewed the eForm and added any additional comments, select either **Approve** or **Deny**.

If you Approve the eForm, it will be able to move on to the next step in the approval path.

In this example, Advisor Two has just approved the form. The action is documented in the Transaction/Signature Log. The eForm is awaiting approval from the final set of approvers. The change will execute once an advisor from the third step approves the eForm.

If click Deny, the routing path will not display because the approval path has been terminated. The Transaction/Signature Log will list your action.

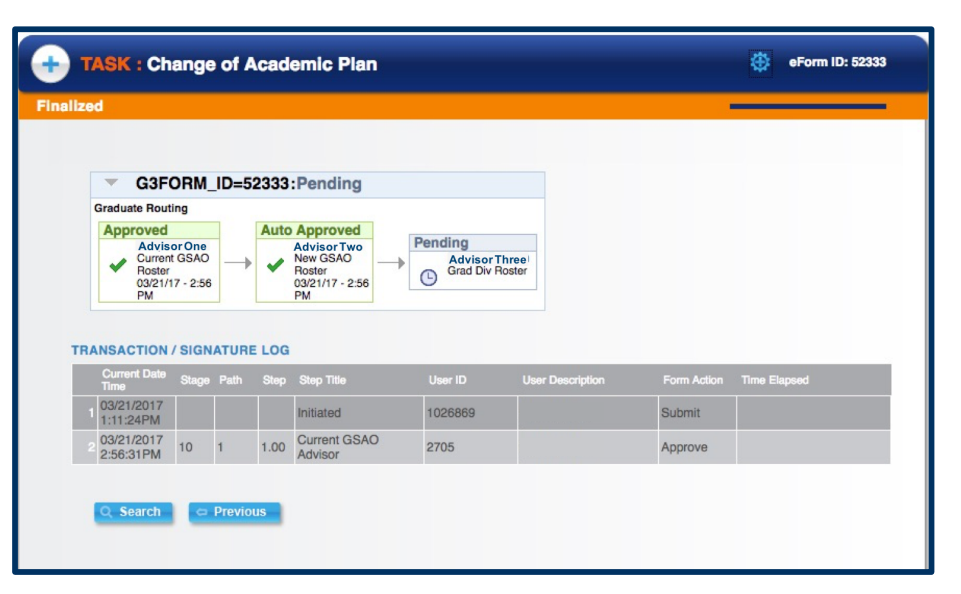

| <b>• •</b> | TASK : Change of Academic Plan |        |            |      |            |         |                  |             |              |
|------------|--------------------------------|--------|------------|------|------------|---------|------------------|-------------|--------------|
| Finalize   | d                              |        |            |      |            |         |                  |             |              |
|            |                                |        |            |      |            |         |                  |             |              |
| No ap      | pprovals re                    | quired | 1<br>ATURE | LOG  |            |         |                  |             |              |
|            | Current Date<br>Time           | Stage  | Path       | Step | Step Title | User ID | User Description | Form Action | Time Elapsed |
| 1          | 03/21/2017<br>2:59:00PM        |        |            |      | Initiated  | 2705    |                  | Submit      |              |
| 2          | 03/21/2017<br>2:59:29PM        |        |            |      | Denied     | 2705    |                  | Deny        |              |
|            | Q Search                       | 0      | Previou    | S    |            |         |                  |             |              |

#### Support:

For questions or assistance, please contact the SIS Project.

- Call 510-664-9000 (press option 6 to reach SIS support)
- Email: <a href="mailto:sishelp@berkeley.edu">sishelp@berkeley.edu</a>
- Submit a ticket: https://shared-services-help.berkeley.edu/new\_ticket/it